# 在软件上怎么设置自选股票、华泰证券软件如何自选股票 删掉-股识吧

### 一、拜托:怎样在通达信软件上设立自选股并在自选股集成版上 反应出来

1、首先编辑选股公式,并设置为条件选股公式; MA1:=MA(C,20); MA2:=MA(C,34); MA1> MA2 AND MA1> REF(MA1,1) AND MA2> REF(MA2,1) AND 1.02> ABS(C/MA1)> 0.98; 2、在功能---预警系统---条件预警设置中进行设置。 选择品种,然后公式,最后其他,就是声音。 希望对你能有所帮助。

# 二、通达信怎样设置自选股颜色

可以设置自制板块颜色,在把自选股加入板块,就可以看到五颜六色了

# 三、拜托:怎样在通达信软件上设立自选股并在自选股集成版上 反应出来

鼠标指向要加入自选股的股票,然后点右键"加入到板块"就可以了

四、什么软件可以自编选股公式?怎么把选股公式怎样导入软件

#### ?举例。

任何的炒股软件都可以自编选股公式,比如通达信,首先打开公式管理器,点击导入公式,然后在选择导入的文件,在提示栏打钩,点击确认,就可以了。 如果是在炒股软件自编选股公式,比如通达信,首先打开公式管理器,点击条件选股公式,再点击新建,就出现了自编选股公式的栏目,做好公式就点击确认。

#### 五、华泰证券软件如何自选股票删掉

电脑版选中股票按DELETR,在方向键上面

# 六、自选股怎么添加

有三种添加方法,使用组合键Alt+Z即可; 或,鼠标右键:加入到自选股; 或,工具---加入到自选股。

### 七、手机炒股软件怎么把a股所有的股票一下全都加到自选股中

不需要 啊,你全部都加到里面,不如之间看大盘了,而且也不能全部都加进去啊 !个股有个股的走势,大盘有大盘的走势,专业人做专业事。 和我一起讨论,你懂得。

#### 八、股票,怎么把把编好的选股公式弄进软件?

1、软件上方公式2、这个框打开之后,看一下公式是技术指标还是条件选股,如果 是其中一项就在下面双击打开一项,之后对着打开项的下面其它那里鼠标右键-新建公式。 3、把所编辑的公式代码粘贴到下面空白处,上面添写公式名称(相当于以后要用 的快捷键,比如均线上面的名称就是MA,有的可能是首字母表示的快捷键),下 面公式描述,右侧选择主图指标还是副图指标,右侧测试公式,如果通过直接点击 确定就可以了。

4、打开K线或分时之后快捷键公式名称,使用条件选股或公式之前最好确保数据 是全的,就是软件上方工具下面的下载数据。

现在任何的炒股软件都可以自编选股公式。

欢迎预约我咨询我司佣金,资金量越大佣金手续费越低,我能给您更划算的佣金, 欢迎联系我调整佣金!任何的炒股软件都可以自编选股公式,比如通达信,首先打 开公式管理器,点击导入公式,然后在选择导入的文件,在提示栏打钩,点击确认

### 参考文档

下载:在软件上怎么设置自选股票.pdf 《债券持有多久变股票》 《msci中国股票多久调》 《股票多久才能反弹》 《农民买的股票多久可以转出》 下载:在软件上怎么设置自选股票.doc 更多关于《在软件上怎么设置自选股票》的文档...

声明: 本文来自网络,不代表 【股识吧】立场,转载请注明出处: <u>https://www.gupiaozhishiba.com/book/34494170.html</u>